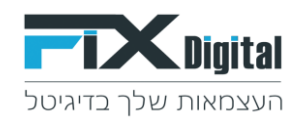

## מדריך חיבור וצפייה בנתוני גוגל אנליטיקס

במסך נכסים דיגיטליים יש להיכנס לעריכה (גלגל שיניים ירוק) לבחור בלשונית Google Analytics יש לחבר את חשבון גוגל בכפתור "חיבור Google" Analytics"

נכסים > עריכת הגדרות (גלגל שיניים ירוק) <br/> Google Analytics

| il.com 💄 | התחל סיור מודרך: × |      |                                           | קמפיינים אוטומצ | פרויקטים      | נכסים דיגיטליינ | פניות לקוחות |                   | Digital    |
|----------|--------------------|------|-------------------------------------------|-----------------|---------------|-----------------|--------------|-------------------|------------|
|          | new                |      |                                           |                 | פעיל הכל      | פעיל לא ו       | סנן לפי לקוח | י סוג נכס דיגיטלי | סנן לפי    |
|          |                    |      |                                           |                 |               |                 |              |                   |            |
|          |                    |      |                                           |                 |               |                 |              | יתרים             | <b>v</b> ≡ |
|          |                    |      |                                           |                 |               |                 |              |                   |            |
| הגדרות ל | סוג נכס דיגיטלי    | פעיל | Url                                       | Ŧ               | תאריך יצירה ▼ | T               | לקוח 🕸       | דרת 🗘 🍸           | cin        |
| 2        | תבנית              | פעיל | https://test18082020.lnp.fixdigital.co.il |                 | 18/08/2020    |                 | testApp      | test180820        | 020        |
| N 1      |                    |      |                                           |                 |               |                 |              |                   |            |

## > Google Analytics

|                  | הגדרות | דוחות | אוטומציות      | קמפיינים  | רויקטים | ליים פו   | כסים דיגיטי | ות נו | לקוח    | פניות      | =        | FD        | <b>K</b> Digital |
|------------------|--------|-------|----------------|-----------|---------|-----------|-------------|-------|---------|------------|----------|-----------|------------------|
|                  |        |       |                |           |         |           |             |       |         | test18     | 082020 - | - דיגיטלי | נכס 🔳            |
| Google Analytics | CRM    |       | וף נכס דיגיטלי | העמוד שית |         | קודי האתר |             |       | נחתונות | עליונות וח | כותרות   |           | עמודים           |
|                  |        |       |                |           |         |           | _           |       |         | -          | Google   | analytics | חבר              |
|                  |        |       |                |           |         |           |             |       |         |            | 50       | ר בכ      | שמוו             |
|                  |        |       |                |           |         |           |             |       |         |            | _        |           |                  |

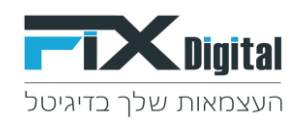

## בתפריט הזה יש לבחור ב"התנהגות" > אירועים > אירועים מובילים

|                                 |            | ועים מובילים 夊                                            | איר איר איר איר איר                        | Q            |
|---------------------------------|------------|-----------------------------------------------------------|--------------------------------------------|--------------|
|                                 | + הוסף פלח | כל המשתמשים<br>100.00% אירועים ייחודיים                   | דף הבית                                    | A            |
|                                 |            |                                                           | בהתאמה אישית                               | <b></b>      |
|                                 |            | 1                                                         | 0                                          | דוחות        |
|                                 |            | ירוע אופן השימוש באתר מסחר אלקטרוני                       | אי<br>זמן אמת                              | <b>(</b> ) • |
|                                 |            | סה"כ אירועים 🔻 לעומת המדד הרצוי                           | קהל                                        | <u>.</u> (   |
|                                 |            | סה"כ אירועים 🕻                                            | צירוף משתמשים                              | 5- ×         |
|                                 |            |                                                           | התנהגות 🗕                                  |              |
|                                 |            |                                                           | סקירה כללית<br>זרימת הפעילות של<br>המבקרים |              |
| · · · · · · · ·                 | • • • • •  | ••••••                                                    | תוכן אתר ∢                                 |              |
|                                 |            |                                                           | אמירות האתר ∢                              |              |
|                                 |            | יינים עיקריים: קטגוריית אירועים פעולת האירוע תווית האירוע | מאפ אתר 🔸                                  |              |
|                                 |            | וורות בתרשים מאפיין משני ▼ סוג מיון: ברירת מחדל ▼         | שירועים ◄                                  |              |
| ע פאירועים ? גאירועים פארועים פ | •          | 🕐 קטגוריית אירועים                                        | סקירה כללית                                |              |
| 2                               |            |                                                           | אירועים מובילים 🛶                          |              |
| א מסה"כ: 100.00% (2)            |            |                                                           | דפים                                       |              |
| (50.00%) 1                      |            | FixDigital .1                                             | דרימת אירועים                              |              |

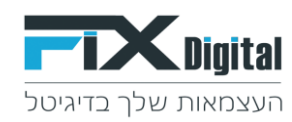

## יש לבחור ברשימה את FixDigital

|                      |                |              | בילים 😒                                      | אירועים מונ                           | חפש בדוחות ובמשאבי העזרה                                 | Q         |
|----------------------|----------------|--------------|----------------------------------------------|---------------------------------------|----------------------------------------------------------|-----------|
|                      |                | א הוסף פלח + | ל המשתמשים<br>חחר אינוויה ייתודיים           |                                       | דף הבית                                                  | A         |
|                      |                |              |                                              | ~~~~~~~~~~~~~~~~~~~~~~~~~~~~~~~~~~~~~ | בהתאמה אישית                                             |           |
|                      |                |              | השימוש באתר מסחר אלקטרוני                    | אירוע אופן                            | זמן אמת                                                  | דוחות 🕔 📢 |
|                      |                |              | י דעומת המדדהרצוי                            | סה"כ אירועים                          | קהל                                                      | ± (       |
|                      |                |              | ועים                                         | סה"כאיר 鱼                             | צירוף משתמשים                                            |           |
|                      |                |              |                                              |                                       | התנהגות                                                  |           |
| <b></b>              | • • • •        | • • • • •    | • • • • • • •                                | ••                                    | סקירה כללית<br>זרימת הפעילות של<br>המבקרים<br>∢ תוכן אתר |           |
|                      |                |              |                                              |                                       | א מהירות האתר ∢                                          |           |
|                      |                |              | : קטגוריית אירועים פעולת האירוע תווית האירוע | מאפיינים עיקריים.<br>ק                | חיפוש באתר 🕨                                             |           |
|                      |                |              | מאפיין משני יש סוג מיון: ברירת מחדל יש       | שורות צתרשים                          | אירועים ▼                                                |           |
| 4                    | סה"כ אירועים ? |              | יית אירועים 🕐                                | קטגור                                 | סקירה כללית                                              |           |
| 2                    | . Dr.          |              |                                              |                                       | אירועים מובילים                                          |           |
| מסה"כ: גייטט.טטד (ב) | 1.70           |              |                                              |                                       | דפים                                                     |           |
| (50.00%) 1           |                |              | FixDigit                                     | tal .1 🗌                              | זרימת אירועים                                            |           |

| •   | כל נתוני ה Analytics        | זאתר | ······································                                                                           |                      |              |
|-----|-----------------------------|------|----------------------------------------------------------------------------------------------------|----------------------|--------------|
| 0   | חפש בדוחות ובמשאבי העזרה    | "0   | ٢                                                                                                    |                      |              |
| 1   | דף הבית                     | איר  | זע אופן השמוש באתר מסחר אלקטרוני<br>                                                                             |                      |              |
|     | בהתאמה אישית                | •    | הלגארענס יד לעומת המדד הרמי<br>המבר ארווויזס                                                                     |                      |              |
| חות |                             | ·    | •                                                                                                    |                      |              |
| (   | זמן אמת                     |      |                                                                                                    |                      |              |
| 1   | קהל                         |      |                                                                                                    |                      |              |
| 2   | צירוף משתמשים               |      |                                                                                                    |                      |              |
| E   | התנהגות                     |      | 2021 יום שלישי, 192 ביוני                                                                                        | 203                  |              |
|     | סקירה כללית                 | -מאפ | ינים עיקריים: פעולת האירוע אחר אירוע אחר אירוע אחר אירוע אחר אירוע אחר אירוע אחר אירוע אחר אירוע אחר אירוע אחר א |                      |              |
|     | זרימת הפעילות של<br>המבקרים |      | זות ברורשים ( באסייק: ברירת מחדל ▼)                                                                              |                      |              |
|     | תוכן אתר ו                  |      | סה'ל אירוע ס                                                                                                    | יסה"כאירועים ⊗       | אירועים ייחו |
|     | א מהירות האתר 🕨             |      |                                                                                                    | 60                   |              |
|     | חיפוש באתר ◀                |      | א מסה".                                                                                                    | 8 מסה"כ: 96.77% (62) | 6            |
|     | אירועים 🔻                   |      | 1. פיקס דיגיטל - שיחות שנענו מתחת ל-30 שניות שיחה, לקמפיין                                                       | (65.00%) <b>39</b>   |              |
|     | סקירה כללית                 |      | 2. פיקס דיגיטל - שיחות שנענו מעל 30 שניות שיחה, לקמפיין קי                                                       | (13.33%) 8           |              |
|     | אירועים מובילים             |      | 3. פיקס דיגיטל - פניות מטופס צור קשר, לקמפיין מאפיק Google organic                                               | (6.67%) 4            |              |
|     | דפים                        |      | 4. פיקס דיגיטל - פניות מטופס צור קשר, לקמפיין 🚺 מאפיק Google ads . פיקס דיגיטל - פניות מטופס צור קשר, לקמפיין    | (5.00%) 3            |              |
|     | זרימת אירועים               |      | 5. פיקס דיגיטל- פניות מטופס צור קשר, לקמפיין מאפיק Google Organic                                                | (3.33%) <b>2</b>     |              |
|     | <ul> <li>בעל אתר</li> </ul> |      | 6. פיקס דיגיטל- פניות מטופס צור קשר, לקמפיין מאפיק Referral                                                      | (3.33%) <b>2</b>     |              |
| 0   | ייחוס ביסא                  |      | Google ads מאפיק. מאפיק Google ads מאפיק. מאפיק. מאפיק. מאפיק. קראיגענו, לקמפיין                                 | (3.33%) <b>2</b>     |              |
| \$  | חיפוש וגילוי                |      |                                                                                                    |                      |              |

ניתן לראות את כל הלידים שנכנסו למערכת FixDigital כולל שיחות טלפון ממספר מדיד